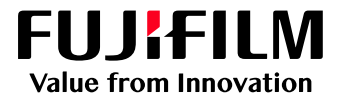

# How to Login as an Administrator

# GX Print Server for B9 Series Copier/Printer

Version 2.1

FUJIFILM Business Innovation Corp.

### Overview

This exercise will demonstrate the ability to login to the GX Print Server as a System Administrator. This login method will grant the operator access to more advanced system level preferences.

## Objectives

By the end of this exercise you will be able to:

- Identify the status of the current user logged into the GX Print Server
- Navigate to the location of the Log in / Log out setting on the GX Print Server
- Identify the Default Administrator Password
- Log in as an Administrator

#### BEFORE

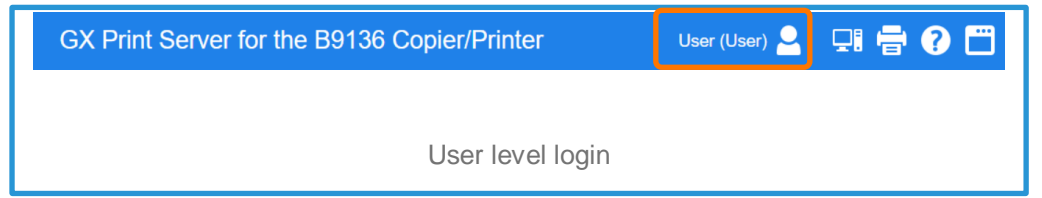

#### AFTER

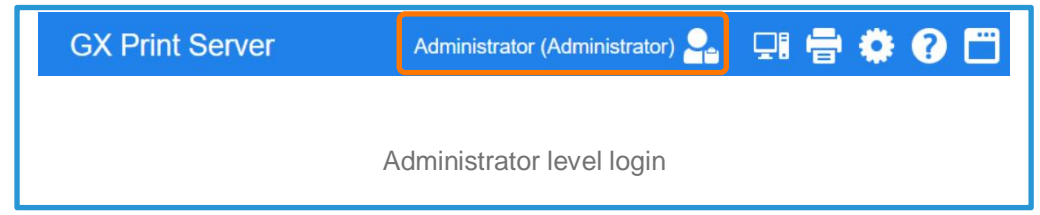

## Login as an Administrator

1. Check the login status on the Print Station

| 😑 FUJI Xero                                             | x 🔊  |                                             | GX Print Serv               | er for   | the B9    | 136 Copie        | er/Printer       |                | User (L      | Jser) 👱 I  | 21 🖶 🕐 | - |
|---------------------------------------------------------|------|---------------------------------------------|-----------------------------|----------|-----------|------------------|------------------|----------------|--------------|------------|--------|---|
| Y Print Serv                                            | rer  | : Printer Ready                             | 5                           | 4: A0    | 120009 Ti | ray 3 Out of P   | aper             |                |              |            |        |   |
| B9136 Copier/Printe                                     | r    |                                             |                             |          |           |                  |                  |                |              |            |        |   |
| <ul> <li>Printer Ready</li> <li></li> </ul>             |      |                                             | 6 6<br>4                    | 7        | 1         | <sup>2</sup>     | ĸ                |                | 5<br>        |            |        | • |
| Job Manager                                             | Impo | • 🙍<br>rt Jobs Job History                  | Imposition Template         | User Adj | Justment  | Stock Librar     | ry W             | <b>I</b> dgets |              |            | 0      |   |
| < Job Filter                                            |      | Held: 20                                    |                             | 0 11     | Proce     | ssing: 0         | 5 B F F          |                | 0 11         | > Job P    | review |   |
| C (11)                                                  |      | ID Y Name                                   |                             | -        | ID        | Name             |                  | Attribute      | rs Statu     |            | 111 F. |   |
| All Jobs                                                | 74   | 6 03_Y327_B9 serie                          | s_APPE.pdf                  |          |           |                  |                  |                |              | Innut      | Dutout |   |
| Basant Jahr                                             | _    | 56 pocket guide.pdf                         |                             |          |           |                  |                  |                |              | mpor       | Julput | _ |
| Neceni Jobs                                             |      | 82 raw_3562_0_FP0                           | 2631.PDF                    | _        |           |                  |                  |                |              |            |        |   |
| Enter a Job Name                                        | q    | 132 A4P 2 A3L 2with                         | MizedDocumentSetting.rdf    |          |           |                  |                  |                |              |            |        |   |
| Logical Printer                                         | 0    | 133 A4P 2 A3L 2 So                          | cialPoe odf                 |          |           |                  |                  |                |              |            |        |   |
| 20190525_102714                                         |      | 208 raw 25455 1 A4                          | pdf                         |          | 4         |                  | =                |                | •            |            |        |   |
| <ul> <li>20100023-102114</li> <li>Dome UNIty</li> </ul> |      | 214 DC1100 Tab Maste                        | er 1 x A4L Sheet (Grad Hand | book).pc | Error     |                  |                  |                | 0 .          |            |        |   |
| = I knon Liftelity =                                    | -    | 215 APEX CERT.jpg                           |                             |          | LITOI     |                  |                  |                |              |            |        |   |
| Ealdar =                                                |      | 216 DC1100 Tab Maste                        | er 1 x A4L Sheet (Grad Hand | book).pc | Error 11  | Completed 4      | 13               |                |              |            |        |   |
| Tag                                                     | •    | 225 raw_25455_1_A4.                         | pdf                         | _        | End. II   | Completed        | ~                |                |              |            |        |   |
| AND OR                                                  |      | 226 raw_25455_1_A4.                         | pdf                         |          | ID T      | Name             | T                | Attribut       | Descripti    | K <        |        |   |
| Ale Ter                                                 | -    | 227 raw_25455_1_A4.                         | pdf                         |          | 8         | 0 raw_3562_0_F   | P02631.PDF       |                | El No Tray   |            |        |   |
| =                                                       | -    | 229 IdW_25455_1_A4                          | PUI<br>IE0102E2 1 1 edit    |          | 14        | 8 119 Test Page  |                  |                | El Input Da  | Droportion |        | - |
| Advanced Search                                         | +    | 233 User_guide_En_M<br>234 Chinese Language | Reform Crisis OK NEW 5      | 0 odf    | 15        | O Arm layout 29/ | April2018_PS.pdf |                | El Invalid S | riopeides  |        | Q |
| Q                                                       |      | - Chinese canguage                          |                             |          | 15        | Arm ayout 29/    | April2018_PS_Lpd | 1              | in raper C   |            |        |   |

2. If it is logged already, select [Log Out] and click [OK].

| 😑 FUJI Xerox 🕉                                                       | GX Print Server                                                                                                    | for the B9136 Copier/Printer                                                                                                    | v 🚨 💷 🖶 🖗 🖽   |
|----------------------------------------------------------------------|----------------------------------------------------------------------------------------------------|----------------------------------------------------------------------------------------------------|---------------|
| ✓ Print Server                                                       | : Printer Ready 5 5                                                                                                    | A012002CTray 4 Out of Paper                                                                                                    |               |
| B9136 Copier/Printer                                                 |                                                                                                    |                                                                                                    |               |
| ▲ Printer Ready                                                      | 5 6<br>4                                                                                                    |                                                                                                    |               |
| Job Manager Imp                                                      | et 🙆 🔛                                                                                                    | er Adjustment Stock Library Wildgets                                                                                                    | • 11          |
| Job Filter                                                           | Held: 20                                                                                                    | Processing: 0 5 5 7 7 4 1 1 0 1                                                                                                    | > Job Preview |
| All Jobs E<br>Recent Jobs<br>Enter a Job Name Q<br>Logical Printer Q | ID         ▼         Name           6         03_Y327_B9 series_APPE.pdf         569 pocket guide pdf           569 pocket guide pdf         82 raw_3582_0_FP02631 PDF           101 raw_3582_0_FP02631 PDF         101 raw_3582_0_FP02631 PS           132 AAP_2_A3L_2_NmM2zedDocumentSetting.pdf         133 AAP_2_A42_2_SpoialPpe.pdf           139 AAP_2_A42_2_SpoialPpe.pdf         101 raw_3582_0_FP02631 PDF | ID Name Attributes Statu                                                                                                    | Input Output  |
| Tag                                                                  | 200 tam_20H02_HM gate<br>214 DC100 Tab Master 1x A4L Sheet (Grad Handbook<br>215 APEX CERT Jpg<br>216 DC100 Tab Master 1 x A4L Sheet (Grad Handbook<br>225 raw_25455_1_A4 pdf<br>226 raw_25455_1_A4 pdf                                                                                                    | PF         Error         E         E <the< th="">         E         <the< th=""></the<></the<> | K < N         |
| Advanced Search                                                      | 229 raw_25455_1_A4.pdf<br>233 User_guide_En_ME8192E2-1_1.pdf<br>234 Chinese Language Reform Crisis_OK_NEW_50.pdf                                                                                                    | 148         :119.Test Page         Olinput D:           150         Arm layout 29Apri2018_PS pdf         Olinvalid 5           151         Arm layout 29Apri2018_PS_tpdf         Invalid 5                                                                                                    | Properties    |

| Log Out                                       | 🗂 🗙 |
|-----------------------------------------------|-----|
| User is logged in.<br>Do you want to log out? |     |
| Change Password Cancel                        | ОК  |

3. Click [Log In].

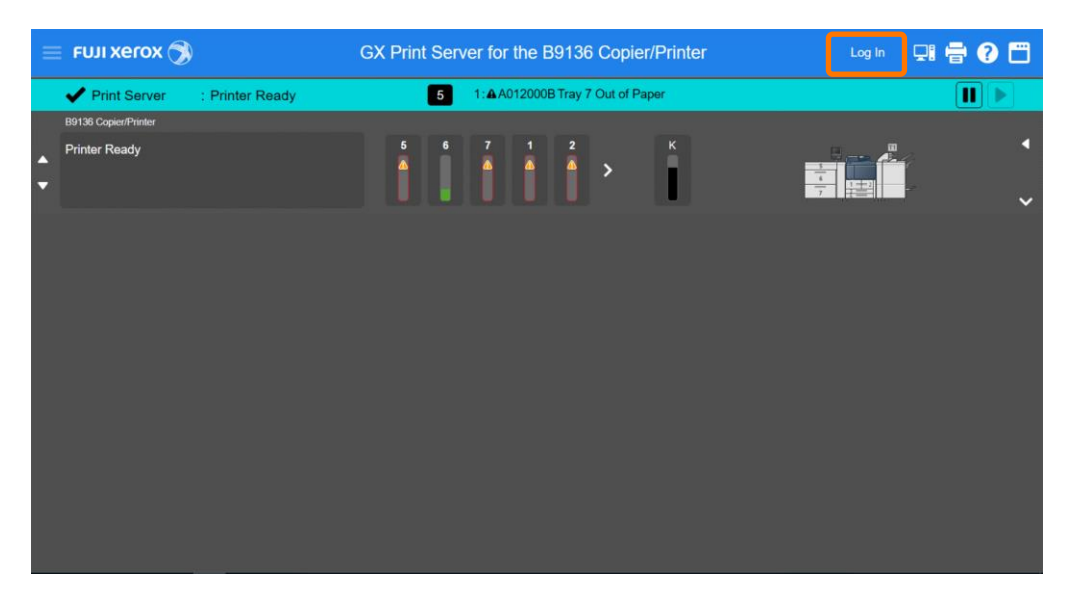

4. Enter "Administrator" and the password. Click [OK].

| Log In         | <b>—</b> ×           |
|----------------|----------------------|
| Enter your Use | r Name and Password. |
| User Name      | Administrator        |
| Password       | •••••                |
|                | Cancel               |

## $\mathbf{i}$

The default User Name is : Administrator

**Password:** Contact your device administrator for password details. If the login details have been misplaced, contact customer support via Live Chat at: https://support-fb.fujifilm.com

By entering "a", the selection of "Administrator" will be displayed. You can click it or press a down arrow key and Enter key to enter "Administrator" quickly.

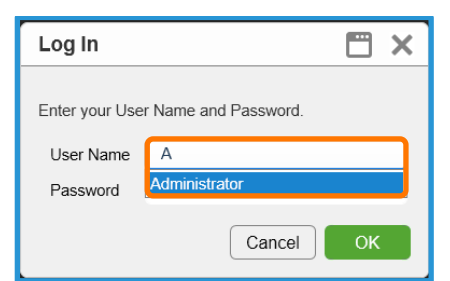

5. The [Log in] user is displayed in the top left corner of the Print Station application.

| E FUJI Xero       | ox 🔊 |           | GX Pri                                                | nt Server    |              |     | Administrate | or (Administrator) 🎴        | 및 🖶 1        |                                                                                                    |
|-------------------|------|-----------|-------------------------------------------------------|--------------|--------------|-----|--------------|-----------------------------|--------------|----------------------------------------------------------------------------------------------------|
| ✓ Print Ser       | ver  | : Printer | Ready 5 5: A A01:                                     | 2002CTray 4  | Out of Paper | r   |              |                             |              |                                                                                                    |
| B9136 Copier/Prin | er   |           |                                                       |              |              |     |              |                             |              |                                                                                                    |
| Printer Ready     |      |           | 5 6 7<br>2 2                                          | 1 2          | >            | к   |              |                             |              |                                                                                                    |
| Job Manager       | + In | port Jobs | Imposition Template Stock Library                     | Job Template | is 🙍         | Job | History      | Widgets                     |              |                                                                                                    |
| Sob Filter        |      | Held: 2   | 0                                                     |              |              |     | Proces       | sing: 0 🕤 🗟 Ŧ 🖯             |              | 0 =                                                                                                    |
|                   |      | ID • •    | Name                                                  | Attribut     | Status 🔻     |     | ID I         | Name                        | Attribute    | s Status                                                                                                    |
| All Jobs          | 123  | 246       | raw_3562_0_FP02631.PDF                                |              | Suspended    |     |              |                             |              |                                                                                                    |
| Pasant Jahr       | _    | 240       | First Aid Handbook Non MC 14pgs pdf                   | C            | Canceled     |     |              |                             |              |                                                                                                    |
| vecenii Juos      |      | 236       | Chinese Language Reform Crisis_OK_NEW_50_Preflighted. | pdf          | Suspended    | -   |              |                             |              |                                                                                                    |
| Enter a Job Name  | ۹    | 235       | Chinese Language Reform Crisis_OK_NEW_50.pdf          |              | Suspended    | -   |              |                             |              |                                                                                                    |
| onical Printer    | 0    | 234       | Chinese Language Reform Chisis_OK_NEW_50.pdf          |              | Suspended    | -   |              |                             |              |                                                                                                    |
|                   |      | 233       | raw 25455 1 A4 ndf                                    | <b>670</b>   | Suspended    | -   | -            |                             |              |                                                                                                    |
| 20180525-102714   |      | 227       | raw 25455 1 A4 pdf                                    | (TE)         | Suspended    |     | •            |                             |              | •                                                                                                    |
| older             | 5    | 226       | raw 25455 1 A4 pdf                                    | (219)        | Suspended    | -   | Error        | <b>N</b> E                  |              | 0                                                                                                    |
| tDefault          | F71  | 225       | raw_25455_1_A4.pdf                                    | RIP          | Suspended    |     | LITOI        |                             |              |                                                                                                    |
| - moondan         |      | 216       | DC1100 Tab Master 1 x A4L Sheet (Grad Handbook).pdf   |              | Suspended    |     | Error 11     | Completed: 43               |              |                                                                                                    |
|                   |      | 215       | APEX CERT.jpg                                         |              | Suspended    |     | Linds, II    | Gompietou, 40               |              |                                                                                                    |
| ay and a second   | • •  | 214       | DC1100 Tab Master 1 x A4L Sheet (Grad Handbook).pdf   |              | Held         |     | ID 🔻         | Name                        | ▼ Attributi▼ | Descript*                                                                                                    |
| AND OR            |      | 208       | raw_25455_1_A4.pdf                                    | 210          | Held         |     | 80           | raw_3562_0_FP02631.PDF      |              | ENo Tra                                                                                                    |
| No Tao            | -    | 133       | A4P_2_A3L_2_SpcialPge.pdf                             |              | Suspended    |     | 148          | :119:Test Page              |              | EInput C                                                                                                    |
|                   | (7)  | 132       | A4P_2_A3L_2withMizedDocumentSetting.pdf               |              | Suspended    |     | 150          | Arm layout 29April2018_PS.p | df           | Invalid                                                                                                    |
| dummed Centrel    |      |           |                                                       |              |              |     |              |                             |              | and the second second se |
| dvanced Search    | •    | 101       | raw_3562_0_FP02631.PS                                 |              | Held         |     | 151          | Arm layout 29April2018_PS_  | pdf          | APaper                                                                                                    |

Congratulations you have now successfully logged in.